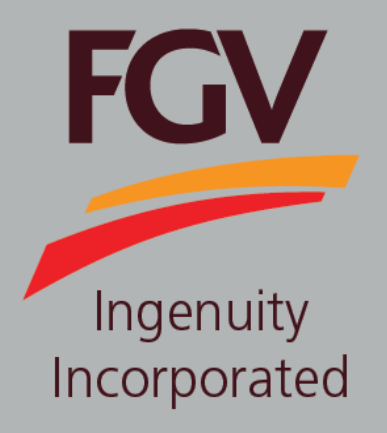

MANUAL – eDaftar (Vendor) FOREIGN VENDOR REGISTRATION

June 2024 Version 2.1

> FGV HOLDINGS BERHAD (Formerly known as Felda Global Ventures Holdings Berhad) Group Procurement Division, Level 13, Wisma FGV, Jalan Raja Laut, 50350, Kuala Lumpur

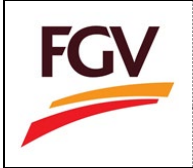

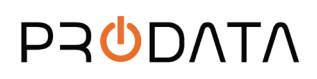

1. At eDaftar login screen, click button registration.

Register as FGV vendor

to proceed new vendor

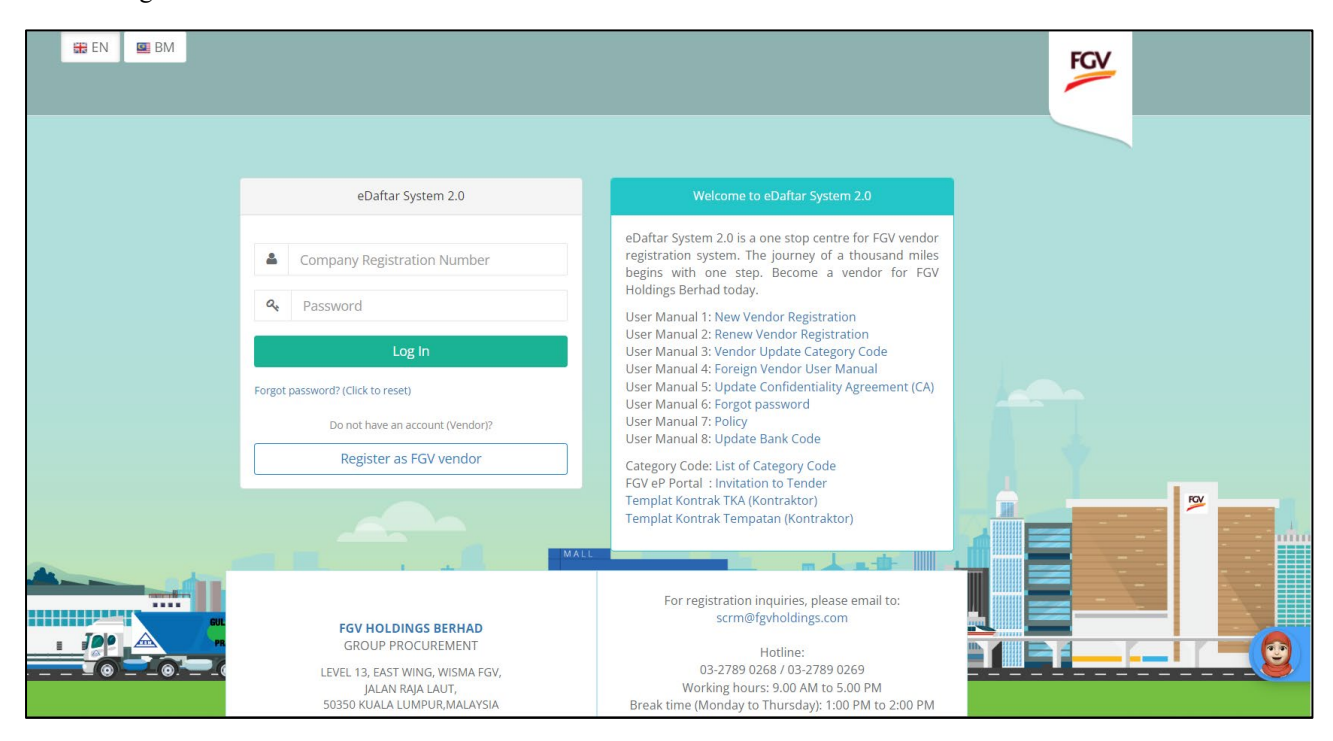

# Information

| Flag    | Description                                                                       |
|---------|-----------------------------------------------------------------------------------|
| BM 🖾 BM | eDaftar support multiple languages:<br>1. EN – English<br>2. BM – Bahasa Malaysia |

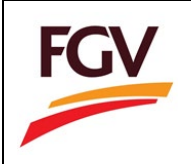

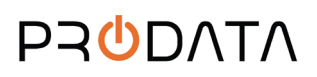

I Agree and Proceed Fully read FGV Vendor Registration Terms & Conditions and click button 2. to proceed. A 12345 on) 👫 Home ≡ Welcome to eDaftar System 2.0 (Ne FGV Home / Registration / Terms & Conditions FGV Holdings Berhad NOTICE PLEASE READ THE TERMS AND CONDITIONS BELOW BEFORE PROCEEDING TO REGISTER Vendors should read and understand the terms and conditions below before filling in the registration form 1. Registered with Suruhajaya Syarikat Malaysia (SSM) / Registrar of Cooperative Development Office, as applicable. Registration can only be made online via the ePerolehan website FGV Holdings Berhad https://ep.fgvholdings.com and click on the e-Daftar icon. Here are the types of businesses NOT required to be registered as vendors of FGV Holdings Berhad: Government / GLC Companies
 Buyers Goods FELDA Group of Companies
 Hospitals / Clinics
 Hotel / Resorts / Restaurant / Cafe 3. The applicant is only allowed to apply for no more than two (2) Category Code and three (3) Sub-Category Code for each of the category code and specify the activity requested. Priority fields MUST be applied based on the Company's core business. 4. Applicants who wish to register in the ENGINEERING field are required to have CIDB (Construction Industry Development Board Malaysia) and for AGRICULTURE must have the Head of Contractor Services Center (PKK) gred VI / have experience in the field. 5. If the applicant has more than one company / shareholdings in other companies, only one company is allowed to register. Application for Registration with the FGV Holdings Berhad will be disqualified if found: Incomplete data given.
Attachment downloaded is incomplete and unclear. 6. The validity period of the registration is for three (3) years only. The renewal of application must be made within 30 days before the expiry of the registration. 7. Each application is subject to processing fee of RM 150.00 (including GST 0% and non-refundable). 8. FGV Holdings DOES NOT NOMINATE AN INDIVIDUAL OR BUSINESS AGENT FOR REGISTRATION. 9. By submitting the documents as required, you agree that FGV Holdings Berhad may collect, use and disclose your personal data, as provided in the eDaftar system for the purpose of appraisal and verification under the Personal Data Protection Act 2010.

I Agree and Proceed

3. On the Company Type page, please refer to table information below for company type reference.

| FCV                                                |                                                                                                    |                                                                                                    | Welcome to eDaftar System 2.0 (New Vendor Registration | n) 🎢 Home |
|----------------------------------------------------|----------------------------------------------------------------------------------------------------|----------------------------------------------------------------------------------------------------|--------------------------------------------------------|-----------|
| FGV                                                | Home / Registration / Company Type                                                                                      |                                                                                                    |                                                        |           |
| FGV Holdings Berhad<br>eDaftar Vendor Registration |                                                                                                    | Company Type                                                                                        |                                                        |           |
| 1. Terms & Conditions 🗹                            |                                                                                                    | Registration                                                                                        |                                                        |           |
| 2. Company Type                                    | Please ensure to select the correct company type to a<br>FGV and its subsidiary staff are <b>Prohibited</b> from regist | avoid rejection on registration application.<br>tering their own company or any company in which ti | hey hold shares or serve as board members.             |           |
| 3. Create Account                                  | The system will verify if the company, owner, board o<br>from proceeding.                                               | of directors, or shareholders is on FGV blacklist. If so,                                           | the system will pevent the vendor registration process |           |
| 4. Company Profile                                 |                                                                                                    |                                                                                                    |                                                        |           |
| 5. Company Members                                 | ROC/ROB Vendor                                                                                                    | Non ROC/ROB vendor                                                                                  | Foreign Vendor                                         |           |
| 6. Capital & Banking                               | Sendirian Berhad     Berhad     Partnorchin                                                                             | Cooperative     Organization     Trading License (Sabab (Sarawak)                                   |                                                        |           |
| 7. Work Experience                                 | Sole Proprietorship                                                                                                    | Legal Firm     Limited Liability Partnership                                                        |                                                        |           |
| 8. Declaration                                     |                                                                                                    |                                                                                                    |                                                        |           |
| <i>9.</i> Payment                                  |                                                                                                    |                                                                                                    |                                                        |           |
|                                                    |                                                                                                    |                                                                                                    |                                                        |           |
|                                                    | Copyright FGV Holdings Berhad (Formerly known as Felda G                                                                | Global Ventures Holdings Berhad) (800165-P). All right                                              | ts reserved © 2018                                     |           |

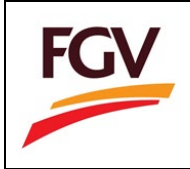

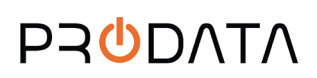

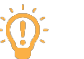

Information

| Button                               | Company Type                             |
|--------------------------------------|------------------------------------------|
| ROC/ROB Vendor                       | 1. Sdn Bhd                               |
| (Integration with SSM e-Info System) | 2. Bhd                                   |
|                                      | 3. Partnership                           |
|                                      | 4. Sole Proprietorship                   |
| Not ROC/ROB Vendor                   | 1. Cooperative                           |
|                                      | 2. Organization                          |
|                                      | 3. Trading License (Sabah/Sarawak)       |
|                                      | 4. Legal Firm                            |
|                                      | 5. Limited Liability Partnership         |
| Foreign Vendor                       | 1. Refer to "Foreign Vendor User Manual" |

4. For Foreign Company, please click button Foreign Vendor to proceed.

**Foreign Vendor** 

5. At Create Account page, key-in all the required fields and click button Register to create an account.

A

Please be sure to remember your 'Login ID' and 'Password' information.

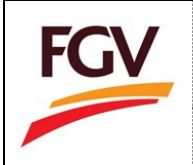

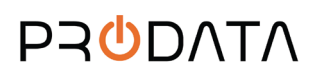

6. At Company Profile section, add Company Profile and Certificate information.

|                          | =                                     |                  |                         |                      | Welcome Foreign Company | 🗭 Log out |
|--------------------------|---------------------------------------|------------------|-------------------------|----------------------|-------------------------|-----------|
| FGV                      | Home / Registration / Company Profile |                  |                         |                      |                         |           |
| F-0001<br>View Profile - | Company Profile                       |                  |                         |                      |                         | ^         |
| C New Registration       | 1. Company Profile                    | 2. Certificate   |                         |                      |                         |           |
| 1. Company Profile 쭏     | Please enter your company details     |                  |                         |                      |                         |           |
| 2. Company Members 😴     | ROC Number *                          |                  | Company Type *          |                      |                         |           |
|                          | F-0001                                |                  | Foreign Company         |                      |                         |           |
| 3. Capital & Banking 🗹   | Company Name *                        |                  | Date of Incorporation * |                      |                         |           |
| 4. Work Experience 🐨     | Foreign Company                       |                  | 24/06/2024              |                      |                         |           |
| 5. Declaration 😴         | Telephone No. *                       | Fax No.          |                         | E-mail *             |                         |           |
|                          | 037892663                             |                  |                         | admin@fcg.com        |                         |           |
| 6. Payment               | (E.g. 037892663)                      | (E.g. 037892001) |                         | (E.g. osman@abc.com) |                         |           |

Also, add CTOS (credit report) or its equivalent (if applicable).

| File format PDF only 1 Maximum size 2MB per file)   @ Example   Apply CTOS |             |        |
|----------------------------------------------------------------------------|-------------|--------|
| стоя                                                                       |             | Action |
| CTOS REPORT.pdf                                                            |             |        |
|                                                                            | Select file |        |

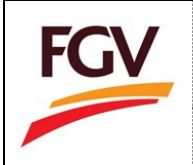

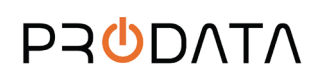

1. At Company Members section, add Shareholder, Board of Director (BOD) and Manpower Structure

information and click button

| FGV                     |          |           |                       |                  |            |              |                    | 1          | Welcome KOOPER | ASI MAJU BERA | ⊕ Lo | g out |
|-------------------------|----------|-----------|-----------------------|------------------|------------|--------------|--------------------|------------|----------------|---------------|------|-------|
| K-007<br>View Profile → | Home / R | legistrat | ion / Company Members |                  |            |              |                    |            |                |               |      |       |
| # Home                  | Comp     | pany M    | embers                |                  |            |              |                    |            |                |               |      | ^     |
| R New Registration      | 1.1      | Shareh    | older 2. M            | anpower Structur | e          |              |                    |            |                |               |      |       |
| 1. Company Profile 😒    | si       | hareho    | lder                  |                  |            |              |                    |            |                |               |      |       |
| 2. Company Members 😪    |          | +         |                       |                  |            |              |                    |            |                |               |      |       |
| 3. Capital & Banking 😪  |          | No.       | Name                  |                  | ROC Number | IC Number    | Passport<br>Number | Value (RM) | Share (%)      | Action        |      |       |
| 4. Work Experience 😪    |          | 1         | KOOPERASI MAJU DELIMA |                  | A123910    |              |                    | 50,000.00  | 35.71          | 00            |      |       |
| 5. Declaration 😪        |          | 2         | NAJIB RAHMAN          |                  |            | 568988789853 |                    | 30,000.00  | 21.43          | 00            |      |       |
| 6. Payment              |          | 3         | DATO' AREF JALALUDIN  |                  |            | 805326589678 |                    | 20,000.00  | 14.29          | 00            |      |       |
|                         |          | 4         | DATO' HAZIQ           |                  |            | 785687115423 |                    | 40,000.00  | 28.57          | 00            |      |       |
|                         |          |           |                       |                  |            |              |                    |            |                |               |      |       |

2. Please upload file Return of Allotment of Shares or its equivalents.

| older_1.pdf |  |
|-------------|--|
| Select file |  |

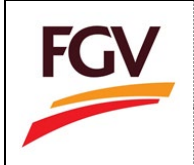

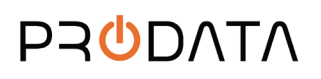

3. At Capital & Banking section, add Working Capital, Banking, Financial Credit Facilities, and Credit Facilities

by Supplier information and click button Save & Continue

| FGV                                       | •                                       | Welcome KOOPERASI MAJU BERA 🛛 (& Log out                        |
|-------------------------------------------|-----------------------------------------|-----------------------------------------------------------------|
| <b>K-007</b><br>View Profile <del>-</del> | Home / Registration / Capital & Banking |                                                                 |
|                                           | Capital & Banking                       | A                                                               |
|                                           | 1. Working Capital 2. Banking           | 3. Financial Credit Facilities 4. Credit Facilities by Supplier |
|                                           | Working Capital                         |                                                                 |
|                                           | Rolling Capital *                       |                                                                 |
| 3. Capital & Banking 😪                    | Capital Value Distribution/Equity       |                                                                 |
|                                           | Bumiputera *                            | Non-Bumiputera *                                                |
|                                           | RM 50000                                | RM 0                                                            |
|                                           | Percentage of Bumiputera                | Percentage of Non-Bumiputera                                    |
|                                           | 100 %                                   | 0 %                                                             |
|                                           | Total (%)                               |                                                                 |
|                                           | 100 10                                  |                                                                 |
|                                           |                                         |                                                                 |
|                                           | Save                                    |                                                                 |

4. At Work Experience section, add Category Code, Job Offered for the past 3 years, and Business Coverage

Area information and click button

Image: Seve & Continue

Wetcome KDOMERSI MUUEER IP Lag out

Image: Seve & Continue

Wetcome KDOMERSI MUUEER IP Lag out

Image: Seve & Continue

Wet Registration / Werk Experience

Image: Seve & Continue

Work Registration

Image: Contpany Mendles IP

Image: Contpany Mendles IP

Image: Contpany Mendles IP

Image: Contpany Mendles IP

Image: Contpany Mendles IP

Image: Contpany Mendles IP

Image: Contpany Mendles IP

Image: Contpany Mendles IP

Image: Contpany Mendles IP

Image: Contpany Mendles IP

Image: Contpany Mendles IP

Image: Contpany Mendles IP

Image: Contpany Mendles IP

Image: Contpany Mendles IP

Image: Contpany Mendles IP

Image: Contpany Mendles IP

Image: Contpany Mendles IP

Image: Contpany Mendles IP

Image: Contpany Mendles IP

Image: Contpany Mendles IP

Image: Contpany Mendles IP

Image: Contpany Mendles IP

Image: Contpany Mendles IP

Image: Contpany Mendles IP

Image: Contpany Mendles IP

Image: Contpany Mendles IP

Image: Contpany Mendles IP

Image: Contpany Mendles IP

Image: Contpany Mendles IP

Image: Contpany Mendles IP

Image: Contpany Mendles IP

Image: Contpany Mendles IP

Image: Contpany Mendles IP

Image: Contpany Mendles IP

Image: Contpany Mendles IP
</tr

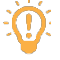

Note: Choose the correct category code according to your business nature, no amendment within 6 months.

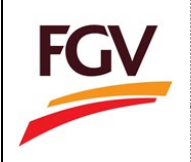

- 5. At Declaration section, add the following information and click button
  - Shareholders/Board of Directors of FGV and its subsidiaries/Family members of Directors/Family members of FGV staffs
  - Confidentiality Agreement
  - No Gift, entertainment policy
  - PO/WO 2013 Terms and Conditions
  - Supplier Code of Conduct (SCOC)
  - Environmental Policy Statement
  - Integrity Declaration
  - Declaration

|                            | =                                                                                       |                                                        | Welcome DUR                                                 | NHAM-BUSH SALES & SERVICES SON, BHD. 🛛 (#) Log out    |
|----------------------------|-----------------------------------------------------------------------------------------|--------------------------------------------------------|-------------------------------------------------------------|-------------------------------------------------------|
| FGV                        | Home / Registration / Declaration                                                       |                                                        |                                                             |                                                       |
| 272200-X<br>View Profile + | Declaration                                                                             |                                                        |                                                             | *                                                     |
| Of New Registration        | 1. Shareholders / Board of Directors of PGV<br>and its Subsidiaries / Family members of | 2. Confidentiality Agreement                           | 3. No Gift, entertainment policy                            | 4. PO/WO 2013 Terms and Conditions                    |
| 7. Company Profile 🕏       | Directors / Family members of FGV Staff                                                 | 5. Supplier Code of Conduct (SCOC)                     | 6. Environmental Policy Statement                           | 7. Integrity Declaration                              |
| 2. Company Members 🖬       | 8. Declaration                                                                          |                                                        |                                                             |                                                       |
| 3. Capital & Banking 😽     | Shareholders / Board of Directors of FGV                                                | and its Subsidiaries / Family members (                | of Directors / Family members of FGV Staff                  |                                                       |
| 4. Work Experience 🕿       | Consciament: The Venidors/Contractors SHALL No<br>with FGV Geoup's Intervet.            | of be involved in any activity that can lead to person | algain for themselves, including their relatives, associate | s, agents, and/or representative which is conflicting |
| 5. Declaration 😢           | Shareholders/ Board of Directors of FGV                                                 | and its Subsidiaries / Family members of               | Directors / Family members of FGV Staff?                    | Please select if applicable                           |
| 6. Payment                 |                                                                                         |                                                        |                                                             |                                                       |
|                            |                                                                                         |                                                        |                                                             |                                                       |
|                            |                                                                                         |                                                        |                                                             |                                                       |
|                            |                                                                                         |                                                        |                                                             |                                                       |

 At Payment page, user may choose one out of two payment methods. User may choose either Payment via FPX (for local Malaysia banks only) or Payment via Telegraphic Transfer (TT).

| Рауп                                                               | nent Type                                              |
|--------------------------------------------------------------------|--------------------------------------------------------|
| Payment via FPX<br>(For Local Malaysia Bank Only)<br><< Proceed >> | Payment via Telegraphic Transfer (TT)<br><< Proceed >> |

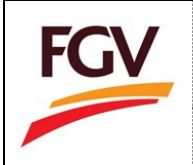

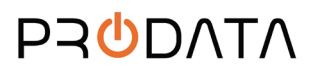

- 7. At For payment via FPX, user must select the payment method, either Personal Banking or Corporate Banking. At **Payment** checkout page, user need to key-in on the following information:
  - a. User email
  - b. Payment method (Personal Banking/Corporate Banking)
  - c. Select Bank

| <b>K-007</b><br>View Profile -                                         | Home / Registration / Paym | ient                                                                         |                                                              | Welcome KOOPERASI MAJU E | iera 🕞 Log out |
|------------------------------------------------------------------------|----------------------------|------------------------------------------------------------------------------|--------------------------------------------------------------|--------------------------|----------------|
| 🖨 Home                                                                 | Payment - Checkout         |                                                                              |                                                              |                          |                |
| Registration                                                           | Amount (RM)                | 150.00                                                                       | E-mail *                                                     | admin@kooperasibera.com  |                |
| 1. Company Profile 🗹                                                   | Payment Method             | Select Payment Method                                                        | Bank *                                                       | Select Bank              | *              |
| 2. Company Members 영<br>3. Capital & Banking 영<br>4. Work Experience 양 | Payment<br>Description     | Payment for FGV vendor registration                                          |                                                              |                          |                |
| <ol> <li>Declaration &amp;</li> <li>Payment</li> </ol>                 | By clicking on the "       | Proceed" button below, you agree to FPX's Terms & Condition                  | s                                                            |                          | FPX            |
|                                                                        | Proceed                    | Malaysian Electronic Clearing Corpora<br>© Malaysian Electronic Clearing Cor | tion Sdn Bhd 836743-D   www<br>poration Sdn Bhd . All Rights | w.paynet.my<br>Reserved. |                |

8. Select Payment method (Personal Banking/Corporate Banking).

| Payment Method *   | Personal Banking      |
|--------------------|-----------------------|
|                    | Select Payment Method |
|                    | Personal Banking      |
| Tender Description | Corporate Banking     |
|                    | Pembersihan Ladang    |
|                    |                       |
|                    | 1                     |
|                    | ~                     |

9. Select list of bank.

| -                     |                    | -        |
|-----------------------|--------------------|----------|
| Bank *                | Select Bank        | <i>,</i> |
|                       | Select Bank        |          |
|                       | Affin Bank         |          |
| Kod Bidang            | Alliance Bank      |          |
|                       | AmBank             |          |
|                       | Bank Islam         |          |
|                       | Bank Mualamat      |          |
|                       | Bank Rakyat        |          |
|                       | BSN                |          |
|                       | CIMB Clicks        |          |
|                       | Hong Leong Bank    | X        |
|                       | HSBC Bank          |          |
|                       | KFH                |          |
|                       | Maybank2E          |          |
|                       | Maybank2U          |          |
|                       | OCBC Bank          |          |
| 0.000                 | Public Bank        |          |
| 36743-D ( www.pa)     | KHB Bank           |          |
| niu . Ali kights kese | Standard Chartered |          |
|                       | OOR Bauk           |          |

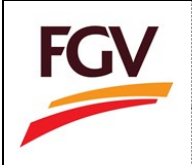

10. Tick checkbox "Agree to FPX's Terms & Conditions" and click button Proceed for payment process.

| By clicking on the                        | "Proceed" button below, y     | ou agree      | to FPX's Terms & Conditions                                                                                      |                          |                                | FPX           |
|-------------------------------------------|-------------------------------|---------------|----------------------------------------------------------------------------------------------------|--------------------------|--------------------------------|---------------|
| Proceed                                   |                               | Malays        | ian Electronic Clearing Corporation Sdn Bhd 836743-D   www                                                       | .paynet.                 | my                             |               |
|                                           |                               | 0.11          | any surf electionic clearing corporation surf bits rain tights in                                                | coerred                  |                                |               |
|                                           |                               |               |                                                                                                    |                          | Welcome KOOPERASI MAJU SELANCH | IAR 🖙 Log out |
| <b>K-006</b><br>View Profile <del>+</del> | Home / Registration / Payr    | nent          |                                                                                                    |                          |                                |               |
|                                           | Payment - Checkout            |               |                                                                                                    |                          |                                |               |
|                                           | Amount (RM)                   | 150.00        |                                                                                                    | nail *                   | arefjalaludin@gmail.com        |               |
|                                           | Payment Method<br>*           | Persona       | (i)                                                                                                    | ank *                    | SBI Bank A                     | ×             |
|                                           | Payment<br>Description        | Paymen        | Confirmation!                                                                                                    |                          |                                |               |
|                                           |                               |               | You will be charged RM 1.00 for this transaction. Click OK to                                                    |                          |                                |               |
|                                           | By clicking on the            | 'Proceed" b   | proceed.                                                                                                    |                          |                                | FPX           |
| 6. Payment 🗹                              | Proceed 👫                     |               | CANCEL                                                                                                    |                          |                                |               |
|                                           |                               |               | Malaysian Electronic Clearing Corporation Sdn Bhd 83674<br>© Malaysian Electronic Clearing Corporation Sdn Bhd . | 13-D   www<br>All Rights | w.paynet.my<br>Reserved.       |               |
|                                           |                               |               |                                                                                                    |                          |                                |               |
|                                           | Copyright FGV Holdings Berhad | (Formerly kno | wn as Felda Global Ventures Holdings Berhad) (800165-P). All rights reserved                                     | I © 2018                 |                                |               |

11. On Online Payment via FPX, login to online banking system.

| Note:              |                        |
|--------------------|------------------------|
| • You              | are in a secured site  |
| • 100              | are in a secureu site. |
|                    | Phrase : work          |
| Username:          |                        |
| agminc             |                        |
| aqminc<br>Password |                        |

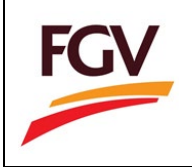

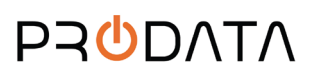

12. Select respective account.

| From account:       |                                |
|---------------------|--------------------------------|
| Merchant Name:      | FELDA GLOBAL VENTURES HOLDINGS |
| Payment Reference:  | 09592119                       |
| FPX Transaction ID: | 1609191701300550               |
| Amount:             | RM151.00                       |
| Fee Amount:         | RM0.00                         |
| GST Amount:         | RM0.00                         |

13. Click button **Request for TAC** to complete the payment process.

| From accourt                                                                                      | ti                               |
|---------------------------------------------------------------------------------------------------|----------------------------------|
| Merchant Nam                                                                                      | E FELDA GLOBAL VENTURES HOLDINGS |
| Payment Reference                                                                                 | e: 09592119                      |
| FPX Transaction I                                                                                 | : 1609191701300550               |
| Amour                                                                                             | t RM151.00                       |
| Fee Amour                                                                                         | t: RM0.00                        |
| GST Amour                                                                                         | t: RM0.00                        |
| ТА                                                                                                | : •••••• Request for TAC         |
| Your TAC Request is successful<br>Your TAC number will be sent to your registered mobile phone nu | nber                             |

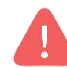

Alert. TAC number will be send to your registered mobile phone number

14. Once payment successful, click button Proceed.

| Status: Successful<br>Reference number: 3529951439<br>Transaction date:<br>Transaction time: |                                |
|----------------------------------------------------------------------------------------------|--------------------------------|
| Amount:                                                                                      | RM151.00                       |
| Fee Amount:                                                                                  | RM0.00                         |
| GST Amount:                                                                                  | RM0.00                         |
| From account                                                                                 |                                |
| Buyer name:                                                                                  |                                |
| Merchant Name:                                                                               | FELDA GLOBAL VENTURES HOLDINGS |
| Payment Reference:                                                                           | 09592119                       |
| FPX Transaction ID:                                                                          | 1609191701300550               |
| New account balance:                                                                         |                                |

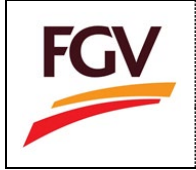

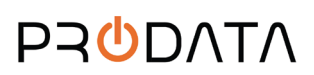

# 15. Click button Return to FPX

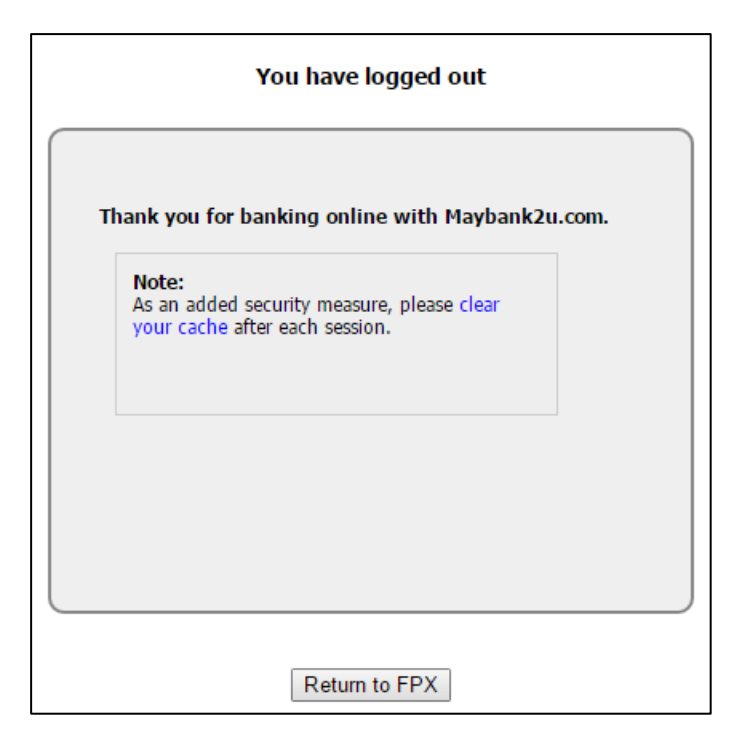

16. Once payment process completed. System will redirect to eDaftar FPX Detail Transaction. Click button **Print Invoice** to view and save payment receipt.

|                          |                     |                       | Welcome KOOPERASI MAJU SELANCHAR 🛛 🕪 Log out |
|--------------------------|---------------------|-----------------------|----------------------------------------------|
|                          |                     |                       |                                              |
| FPX Detail Transaction   |                     |                       |                                              |
| Status                   | 00 - Approved       | FPX Transaction<br>ID | 1902071237420848                             |
| Date & Time              | 07-02-2019 12:34:17 | Order Number          | 30772                                        |
| Order Exchange<br>Number | 20190207123401      | Total Payment         | RM 150                                       |
| Bank Name                | SBI BANK A          |                       |                                              |
| Home Print Tax I         | nvoice              |                       |                                              |

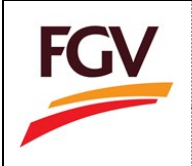

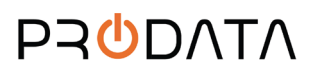

17. For "Telegraphic Transfer" method, user need to download the Proforma Invoice, bring along the downloaded Proforma Invoice to your local bank and upload the payment receipt once the payment process completed and click the Submit Button.

|                            |                               |                                                           |                                                                                                    |                      | Welcome GERMAN LTD B Log out                                                                             |
|----------------------------|-------------------------------|-----------------------------------------------------------|----------------------------------------------------------------------------------------------------|----------------------|----------------------------------------------------------------------------------------------------|
| FGV                        | Linna / Basistation / Pase    | anni                                                      |                                                                                                    |                      |                                                                                                    |
| 1234abcde<br>Vew Frofile - |                               |                                                           |                                                                                                    |                      |                                                                                                    |
|                            | Payment information (I        | ForeIgn Company)                                          |                                                                                                    |                      |                                                                                                    |
|                            | Amount (RM)                   | 150.00                                                    |                                                                                                    | Description          | Payment for EGV vendor registration                                                                      |
|                            | Bank<br>Information           | FG                                                        | / Holdings Bhd                                                                                                    | Note:                | <ol> <li>Please visit your local bank for payment visit<br/>Telegraphic Transfer (TT) to TGV.</li> </ol> |
|                            |                               | Hacik                                                     | MAYBANK III II 3                                                                                                    |                      | s. confermation of Banking Getails of LCM                                                                |
|                            |                               | Rank Branch                                               | ALAN RAM MEDA                                                                                                    |                      | Holdings (the (LCV)[2]                                                                                   |
| 4. Work Experience 3       |                               | Adoress                                                   | Jin Raja Muda Branch Tingkat I Lot<br>1.01 S. 1.02. Bangunan Yayasan<br>Selangor, Jalan Kaja Muda Aziz,<br>50 00 Roala Lungur |                      |                                                                                                    |
|                            |                               | Accioni neme                                              | COMPRESSION (CONTRACT)                                                                                                    |                      |                                                                                                    |
| 6. Payment                 |                               | Accounting                                                | 3142 1710 2150                                                                                                    |                      |                                                                                                    |
|                            |                               | Switt code                                                | MBBEMYK_                                                                                                    |                      |                                                                                                    |
|                            |                               | ID not (ROC Company)<br>Forward payment Email             | aloun ss-p<br>aloun s@tgyholdings.com                                                                                         |                      |                                                                                                    |
|                            | Proforma Invoice              | 🌲 Protorma Involce                                        |                                                                                                    |                      |                                                                                                    |
|                            |                               | Elease download the Ponfi<br>with payment via Telegraphic | time involce above in onter to proceed<br>Transfer (TT) to EGV                                                                |                      |                                                                                                    |
|                            | Payment Receipt               | TT receipt attachment                                     |                                                                                                    |                      |                                                                                                    |
|                            |                               |                                                           | Sector Cite                                                                                                    |                      |                                                                                                    |
|                            |                               | (File format PDF only   Max                               | mum size while per fille)                                                                                                    |                      |                                                                                                    |
|                            | Submit                        |                                                           |                                                                                                    |                      |                                                                                                    |
|                            |                               |                                                           |                                                                                                    |                      |                                                                                                    |
|                            | Copyright FGV Holdings Berhad | (Formerly known as Felda Gi                               | obal Ventures Holdings Berhad) (\$00165 P)                                                                                    | Al rights reserved @ | 2018                                                                                                    |

18. Return to Home eDaftar

| <b>A</b>                           | Ξ                                                |                                                   |                                    | Welcome KOOPERASI MAJU SELANCHAR 🛛 😥 Log out |  |
|------------------------------------|--------------------------------------------------|---------------------------------------------------|------------------------------------|----------------------------------------------|--|
| K-006<br>View Profile <del>→</del> | Home                                             |                                                   |                                    |                                              |  |
| # Home                             | Company Info                                     |                                                   |                                    | View Document                                |  |
|                                    |                                                  | Application                                       | g Approval                         | AF Application Form                          |  |
|                                    | Company Name KOOPERASI MAJU S                    | ELANCHAR                                          | ss is in progress                  | CE Certificate                               |  |
|                                    | 3 Last Access 07-02-20                           | 19 11:09:15                                       |                                    | TI Invoice                                   |  |
|                                    | Certificate No.                                  | 🗖 Categ                                           | ory Code                           | eDaftar System 2.0                           |  |
|                                    | 5 Expired Date                                   | View Cates                                        | gory Details                       | 4 User Manual                                |  |
|                                    |                                                  |                                                   |                                    |                                              |  |
|                                    | Registration Progress                            | Company Profile                                   | Category Code                      | Sales & Service Tax                          |  |
|                                    | Steeling Approval                                | Update                                            | Update                             | Update                                       |  |
|                                    | Status Terkini                                   | Last Update: 15-01-2019<br>Status: Disable        | Total Update: 0<br>Status: Disable | Status: Disable                              |  |
|                                    |                                                  |                                                   |                                    |                                              |  |
|                                    | Convright FGV Holdings Berbad (Formerly known as | Felda Global Ventures Holdings Berbad) (800165-P) | All rights reserved © 2018         |                                              |  |

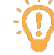

Note: Application will be processed within 11 working days

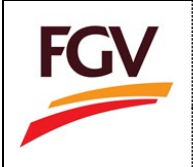

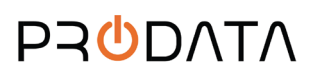

#### 19. Information at eDaftar Home menu

#### i. Registration Progress

Registration Progress section will shows current registration status.

| 📽 Pending Approval<br>Status Terkini | Registration Progress |  |
|--------------------------------------|-----------------------|--|
|                                      | Status Terkini        |  |

## ii. Company Profile

Company Profile section for vendor to update company general info and representative information. Status Enable only after application approved.

| Company Profile         |  |
|-------------------------|--|
| Update                  |  |
| Last Update: 07-02-2019 |  |
| Status: Disable         |  |

iii. Category Code

Please be informed that any addition or change of category codes can only be made after SIX (6) MONTHS from the issuance date of FGV Vendor Certificate and is limited to TWO (2) changes within a three-year period.

Kindly be reminded that vendors can only select

- Two (2) Main Category
- Three (3) Sub Category for each main category
- No limit of Activities

| Category Code   |   |
|-----------------|---|
| Update          | ] |
| Total Update: 0 |   |
| Status: Disable |   |

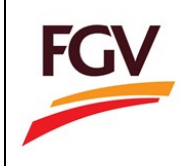

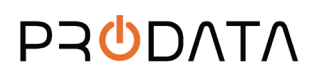

#### iv. Sales and Service Tax

Sales & Service Tax (SST) section for vendor to update company SST info. Status Enable only after application approved.

| Sales & Service Ta | x |  |
|--------------------|---|--|
| Update             |   |  |
| Status: Disable    |   |  |

# v. Certificate Status

Certificate Status section for vendor to update certification and related information.

| Certificate Status               |
|----------------------------------|
| Update                           |
| Remark: 1 Expired on Certificate |
| Status: Certificate Expired      |

### vi. Confidentiality Agreement

Confidentiality Agreement section for vendor to agree and accept.

| Confidentiality Agreement |  |
|---------------------------|--|
| Update                    |  |
| Date: N/A                 |  |
| Status: N/A               |  |

vii. No gifts, entertainment policy

No gifts, entertainment policy section for vendor to agree and accept.

| No gifts, entertainment policy |  |
|--------------------------------|--|
| Update                         |  |
| Date: N/A                      |  |
| Status: 🕅 🖪 🖪                  |  |

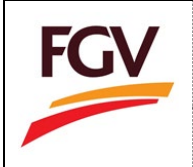

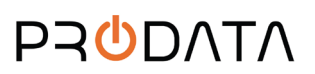

#### viii. PO/WO 2013 terms and conditions

PO/WO 2013 terms and conditions section for vendor to agree and accept.

| PO/WO 2013 term | s and conditions |
|-----------------|------------------|
| Update          | ]                |
| Date: N/A       | J                |
| Status: N/A     |                  |

ix. Supplier Code of Conduct (SCOC)

Supplier Code of Conduct (SCOC) section for vendor to agree and accept.

| Supplier Code of C | onduct (SCOC) |
|--------------------|---------------|
| Update             |               |
| Date: N/A          |               |
| Status: N/A        |               |

x. Environmental Policy Statement

Environmental Policy Statement section for vendor to agree and accept.

| Environmental Policy Statement |  |
|--------------------------------|--|
| Update                         |  |
| Date: N/A                      |  |
| Status: N/A 🖪 🖪                |  |

xi. Request Cancellation Registration

Request Cancellation Registration section for vendor to cancel registration.

| Request Cancella | tion Registration |
|------------------|-------------------|
| Apply            | ]                 |
| Date: N/A        |                   |
| Status: N/A      |                   |

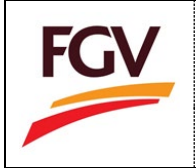

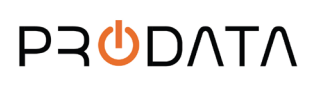

20. To view Invoice: Home > Invoice

|          | Home                                                                                              |                                |                          |                             |             |                                     |                 |                                                      |          |        |
|----------|---------------------------------------------------------------------------------------------------|--------------------------------|--------------------------|-----------------------------|-------------|-------------------------------------|-----------------|------------------------------------------------------|----------|--------|
|          | Comp                                                                                              | any Info                       |                          |                             |             |                                     | View Doo        | cument                                               |          |        |
| ome      |                                                                                                   | any mo                         |                          | Pendin                      | g Appr      | oval                                | AF              | Application Form                                     |          |        |
|          | 1 RO                                                                                              | JC No.                         | K-006                    | Applicatio<br>Approval proc | n Submitted | d<br>Iss                            | CE              | Certificate                                          |          |        |
|          | 2 Co                                                                                              | mpany Name                     | KOOPERASI MAJU SELANCHAR |                             |             |                                     |                 |                                                      |          |        |
|          | a Las                                                                                             | st Access                      | 07-02-2019 12:55:15      |                             |             |                                     | n               | Invoice                                              |          |        |
|          | 4 Cer                                                                                             | rtificate No.                  |                          | Cates                       | orv Co      | de                                  | eDaftar S       | System 2.0                                           |          |        |
|          | 5 Exp                                                                                             | pired Date                     |                          | View Cate                   |             |                                     | 4 U             | User Manual                                          |          |        |
|          |                                                                                                   |                                |                          |                             |             |                                     |                 |                                                      |          |        |
|          | Registr                                                                                           | ation Progress                 | Compa                    | ny Profile                  | Catego      | ry Code                             |                 | Sales & Servic                                       | e Tax    |        |
|          | et pa                                                                                             | nding Approval                 |                          | Indata                      |             | ndate                               |                 | Undate                                               |          |        |
|          | Status                                                                                            | Terkini                        | Last II                  | ndate: 07-02-2019           | Total L     | Indate: 0                           |                 | Status: piceb                                        |          |        |
|          |                                                                                                   |                                | Status                   | Disable                     | Status      | Disable                             |                 | Status, Status                                       |          |        |
|          |                                                                                                   |                                |                          |                             |             |                                     |                 |                                                      |          |        |
|          |                                                                                                   |                                |                          |                             |             |                                     |                 |                                                      |          |        |
|          |                                                                                                   |                                |                          |                             |             |                                     |                 |                                                      |          |        |
| 1        | Invoice                                                                                           |                                |                          |                             |             |                                     |                 |                                                      |          |        |
| · / lax  |                                                                                                   |                                |                          |                             |             |                                     |                 |                                                      |          |        |
| a lax    |                                                                                                   |                                |                          |                             |             |                                     |                 |                                                      |          |        |
| a rax    |                                                                                                   |                                |                          |                             |             |                                     |                 |                                                      |          |        |
| Tax Invo | vice                                                                                              |                                |                          |                             |             |                                     |                 |                                                      |          |        |
| Tax Invo | bice                                                                                              |                                |                          |                             |             |                                     |                 |                                                      |          |        |
| Tax Invo | 25 • entries                                                                                      |                                |                          |                             | S           | earch:                              |                 | Copy CS                                              | W Excel  | PDF Pr |
| Tax Invo | 25 v entries                                                                                      |                                |                          |                             | S           | earch:                              |                 | Copy CS                                              | SV Excel | PDF Pr |
| Tax Invo | 25 v entries<br>3 1 to 1 of 1 entries<br>ROC 11                                                   | Description                    |                          |                             | s<br>It     | earch:<br>Date                      | ţt.             | Copy CS                                              | Excel    | PDF Pr |
| Tax Invo | 25         •         entries           1 to 1 of 1 entries         ROC         11           K-006 | Description<br>Payment for FGV | / vendor registration    |                             | s<br>Jt     | earch:<br>Date<br>07-02-2019 12:50: | <b>J1</b><br>16 | Copy CS<br>Amount (RM)<br>150.00                     | iV Excel | PDF Pr |
| Tax Invo | 25 • entries<br>1 to 1 of 1 entries<br>ROC 11<br>K-006                                            | Description<br>Payment for FGV | / vendor registration    |                             | S<br>Jt     | Date<br>07-02-2019 12:50:           | <b>11</b>       | Copy         CS           Amount (RM)         150.00 | 5V Excel | PDF Pr |

21. View invoice or save invoice to PDF

|                                                           |          |            |                 | _      |
|-----------------------------------------------------------|----------|------------|-----------------|--------|
|                                                           |          |            |                 |        |
|                                                           |          |            |                 |        |
| INVOICE                                                   |          |            |                 | FGV    |
|                                                           |          |            |                 |        |
| Company Name : KOOPERASI MAJU SELANCHAR                   |          |            |                 |        |
| Street Address : Level 17W, Wisma FGV, Jalan Raja Laut    |          |            |                 |        |
| City, Postcode : Jeli , 50350                             |          | Invoice No | : ED20190100015 |        |
| Telephone : 03471921089                                   |          | Date       | : 07-02-2019    |        |
| Description                                               | Quantity | Rate (RM)  | Amount (RM)     |        |
| Payment for FGV vendor registration                       | 1        | 150.00     |                 | 150.00 |
|                                                           |          | SST @ 0%   |                 | 0.00   |
|                                                           |          | TOTAL      |                 | 150.00 |
|                                                           |          |            |                 |        |
| FGV Holdings Berhad (800165-P)                            |          |            |                 |        |
| (Formerly known as Felda Global Ventures Holdings Berhad) |          |            |                 |        |
| Level 21, Wisma FGV, Jalan Raja Laut, 50350 Kuala Lumpur  |          |            |                 |        |

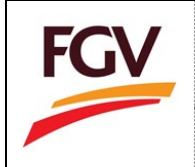

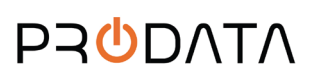

# 22. View Application Form: Home > Application Form

|                 |                        | 🔔 35 Months Remaining                                            | AF Application Form |
|-----------------|------------------------|------------------------------------------------------------------|---------------------|
| ROC No.         | K-003                  | Expired on: 14-01-2022<br>Counting months to renew registration. | CE Certificate      |
| Company Name    | Kooperasi Anjung Felda |                                                                  | TI Invoice          |
| Last Access     | 31-01-2019 15:44:15    |                                                                  | invoice             |
| Certificate No. | B-1401201900015-02     | Category Code                                                    | eDaftar System 2.0  |
| Expired Date    | 14-01-2022             | View Category Details                                            | a land the second   |

| FGV Vendor Regi                                                                                                    | stration |                                                                                                    |                                                                                                    |
|----------------------------------------------------------------------------------------------------|----------|----------------------------------------------------------------------------------------------------|----------------------------------------------------------------------------------------------------|
| yment Details                                                                                                    |          |                                                                                                    |                                                                                                    |
| Payment Method                                                                                                    | Transac  | tion No                                                                                                    | Amount Paid                                                                                           |
| FPX                                                                                                    | ED20190  | )100012                                                                                                    | 150.00                                                                                                |
| ompany Details                                                                                                    |          |                                                                                                    |                                                                                                    |
| ompany Details                                                                                                    |          | K-003                                                                                                    |                                                                                                    |
| ompany Details<br>ROC No:<br>Company Name:                                                                                                    |          | K-003<br>Kooperasi Anjur                                                                                                    | ng Felda                                                                                              |
| ROC No:<br>Company Name:<br>Company Type:                                                                                                    |          | K-003<br>Kooperasi Anjur<br>Cooperative                                                                                                    | ng Felda                                                                                              |
| ompany Details<br>ROC No:<br>Company Name:<br>Company Type:<br>Date of Incorporation:                                                                                                    |          | K-003<br>Kooperasi Anjur<br>Cooperative<br>30/11/-0001                                                                                                    | ng Felda                                                                                              |
| ompany Details<br>ROC No:<br>Company Name:<br>Company Type:<br>Date of Incorporation:<br>Telephone No:                                                                                                    |          | K-003<br>Kooperasi Anjur<br>Cooperative<br>30/11/-0001<br>0312345678                                                                                                    | ng Felda                                                                                              |
| ROC No:<br>Company Name:<br>Company Name:<br>Company Type:<br>Date of Incorporation:<br>Telephone No:<br>Fax No:                                                                                                    |          | K-003<br>Kooperasi Anjur<br>Cooperative<br>30/11/-0001<br>0312345678                                                                                                    | ng Felda                                                                                              |
| ROC No:<br>Company Name:<br>Company Name:<br>Company Type:<br>Date of Incorporation:<br>Telephone No:<br>Fax No:<br>Email:                                                                                                    |          | K-003<br>Kooperasi Anjur<br>Cooperative<br>30/11/-0001<br>0312345678<br>admin@koopan                                                                                                    | ng Felda<br>jungfelda.com                                                                             |
| ROC No:<br>Company Name:<br>Company Name:<br>Company Type:<br>Date of Incorporation:<br>Telephone No:<br>Fax No:<br>Email:<br>Registered Address:                                                                                  |          | K-003<br>Kooperasi Anjur<br>Cooperative<br>30/11/-0001<br>0312345678<br>admin@koopan<br>Level 17W, Wisn                                                                                       | ng Felda<br>jungfelda.com<br>na FGV, Jalan Raja Laut                                                  |
| ROC No:<br>Company Name:<br>Company Name:<br>Company Type:<br>Date of Incorporation:<br>Telephone No:<br>Fax No:<br>Fax No:<br>Email:<br>Registered Address:<br>Postcode:                                                          |          | K-003<br>Kooperasi Anjur<br>Cooperative<br>30/11/-0001<br>0312345678<br>admin@koopan<br>Level 17W, Wisn<br>50350                                                                              | ng Felda<br>jungfelda.com<br>na FGV, Jalan Raja Laut                                                  |
| ROC No:<br>Company Name:<br>Company Name:<br>Company Type:<br>Date of Incorporation:<br>Telephone No:<br>Fax No:<br>Email:<br>Registered Address:<br>Postcode:<br>City:                                                            |          | K-003<br>Kooperasi Anjur<br>Cooperative<br>30/11/-0001<br>0312345678<br>admin@koopan<br>Level 17W, Wisn<br>50350<br>Setiawangsa                                                               | ng Felda<br>jungfelda.com<br>na FGV, Jalan Raja Laut                                                  |
| ROC No:<br>Company Name:<br>Company Name:<br>Company Type:<br>Date of Incorporation:<br>Telephone No:<br>Fax No:<br>Email:<br>Registered Address:<br>Postcode:<br>City:<br>State:                                                  |          | K-003<br>Kooperasi Anjur<br>Cooperative<br>30/11/-0001<br>0312345678<br>admin@koopan<br>Level 17W, Wisn<br>50350<br>Setiawangsa<br>Wilayah Perseku                                            | ng Felda<br>jungfelda.com<br>na FGV, Jalan Raja Laut<br>utuan Kuala Lumpur                            |
| ROC No:<br>Company Name:<br>Company Name:<br>Company Type:<br>Date of Incorporation:<br>Telephone No:<br>Fax No:<br>Email:<br>Registered Address:<br>Postcode:<br>City:<br>State:<br>Correspondence Address:                       |          | K-003<br>Kooperasi Anjur<br>Cooperative<br>30/11/-0001<br>0312345678<br>admin@koopan<br>Level 17W, Wisn<br>50350<br>Setiawangsa<br>Wilayah Perseku<br>Level 17W, Wisn                         | ng Felda<br>jungfelda.com<br>na FGV, Jalan Raja Laut<br>utuan Kuala Lumpur<br>na FGV, Jalan Raja Laut |
| ROC No:<br>Company Name:<br>Company Name:<br>Company Type:<br>Date of Incorporation:<br>Telephone No:<br>Fax No:<br>Email:<br>Registered Address:<br>Postcode:<br>City:<br>State:<br>Correspondence Address:<br>Postcode:          |          | K-003<br>Kooperasi Anjur<br>Cooperative<br>30/11/-0001<br>0312345678<br>admin@koopan<br>Level 17W, Wisn<br>50350<br>Setiawangsa<br>Wilayah Perseku<br>Level 17W, Wisn<br>50350                | ng Felda<br>jungfelda.com<br>na FGV, Jalan Raja Laut<br>utuan Kuala Lumpur<br>na FGV, Jalan Raja Laut |
| ROC No:<br>Company Name:<br>Company Name:<br>Company Type:<br>Date of Incorporation:<br>Telephone No:<br>Fax No:<br>Email:<br>Registered Address:<br>Postcode:<br>City:<br>State:<br>Correspondence Address:<br>Postcode:<br>City: |          | K-003<br>Kooperasi Anjur<br>Cooperative<br>30/11/-0001<br>0312345678<br>admin@koopan<br>Level 17W, Wisn<br>50350<br>Setiawangsa<br>Wilayah Perseku<br>Level 17W, Wisn<br>50350<br>Setiawangsa | ng Felda<br>jungfelda.com<br>na FGV, Jalan Raja Laut<br>utuan Kuala Lumpur<br>na FGV, Jalan Raja Laut |

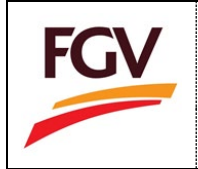

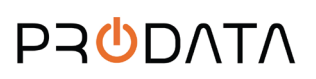

# 23. View Certificate: Home > Certificate

|                   |                                                                              |                                                           |                                                                       | View Document       |
|-------------------|------------------------------------------------------------------------------|-----------------------------------------------------------|-----------------------------------------------------------------------|---------------------|
| Company Info      |                                                                              | 🔔 35 Mor                                                  | ths Remaining                                                         | AF Application Form |
| 1 ROC No.         | K-003                                                                        | Expired<br>Counting mon                                   | on: 14-01-2022<br>ths to renew registration.                          | CE Certificate      |
| 2 Company Name    | Kooperasi Anjung Felda                                                       |                                                           |                                                                       |                     |
| 3 Last Access     | 31-01-2019 15:44:15                                                          |                                                           |                                                                       | TI Invoice          |
| 4 Certificate No. | B-1401201900015-02                                                           | 🗖 Cate                                                    | egory Code                                                            | eDaftar System 2.0  |
| 5 Expired Date    | 14-01-2022                                                                   | View C                                                    | ategory Details                                                       | 4 User Manual       |
|                   |                                                                              |                                                           |                                                                       |                     |
| ш                 | FGV HOLI                                                                     | DINGS BER                                                 | HAD800165-P                                                           | FGV                 |
|                   | (Formerly known as                                                           | Felda Global Ventures                                     | Holdings Berhad)                                                      |                     |
|                   | VENDOR REC                                                                   | SISTRATION DE                                             | CLARATION                                                             |                     |
|                   | REGISTRATION REFERE                                                          | NCE NO. :                                                 | B-1401201900015-02<br>01/04/2018 - 14/01/20                           | 22                  |
|                   | It is hereby acknowledged that<br>HOLDINGS BERHAD and are elin<br>Companies. | the vendors set out below<br>gible to participate in quot | r have been registered with FGV<br>ation / tender offers at FGV Group | p                   |
|                   | NAME AND REGISTERED                                                          | ADDRESS                                                   |                                                                       |                     |
|                   | Kooperasi Anjung Felda                                                       |                                                           | (Company No. : K-0                                                    | 03)                 |
|                   | Level 17W, Wisma FGV,<br>Laut                                                | Jalan Raja                                                |                                                                       |                     |
| 1.1               | CATEGORY CODE IS AS I                                                        | FOLLOW :                                                  |                                                                       |                     |
|                   | CATEGORY CODE                                                                | DESCRIPTION                                               | GRA                                                                   | ADE.                |
|                   | 0301                                                                         | Materials & Sta                                           | ationery                                                              |                     |
|                   | Important:<br>Application for renewal of certificate.                        | ficate shall be made at lea                               | st 30 days before the expiry date                                     | of the              |
|                   |                                                                              |                                                           |                                                                       |                     |
|                   | -                                                                            |                                                           |                                                                       |                     |
|                   | l -                                                                          |                                                           |                                                                       |                     |
|                   |                                                                              |                                                           |                                                                       |                     |
|                   |                                                                              |                                                           |                                                                       |                     |
|                   |                                                                              |                                                           |                                                                       |                     |
|                   |                                                                              |                                                           |                                                                       |                     |
|                   |                                                                              |                                                           |                                                                       |                     |
|                   |                                                                              |                                                           |                                                                       |                     |
|                   |                                                                              |                                                           |                                                                       |                     |

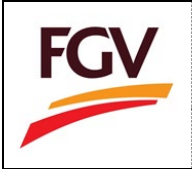

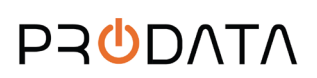

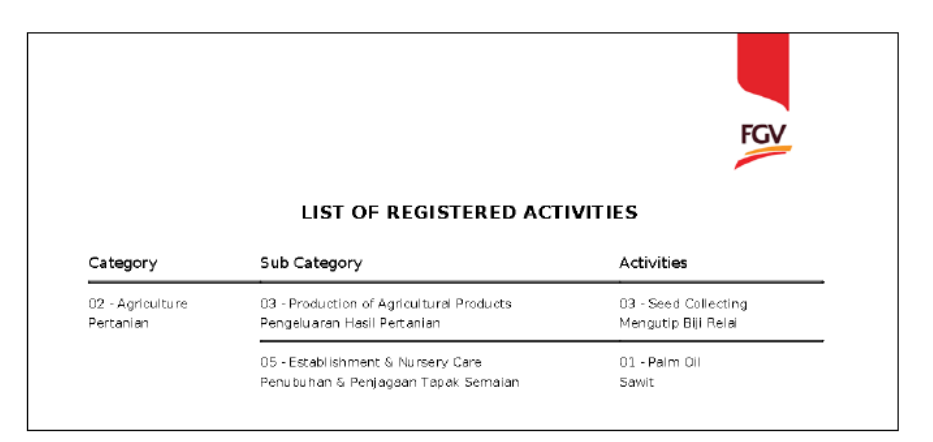

24. To reset password: Home > Profile

| FGV                       | =                                                      |                                                     |                                                     |                                              | Welcome        | 2 ALFATECH SOLUTION SDN BHD | 🕪 Log out |
|---------------------------|--------------------------------------------------------|-----------------------------------------------------|-----------------------------------------------------|----------------------------------------------|----------------|-----------------------------|-----------|
| 1176857-V                 | Home                                                   |                                                     |                                                     |                                              |                |                             |           |
| View Profile -<br>Profile | Company Info                                           |                                                     | •••••••••                                           |                                              | View Document  | t                           |           |
| Log out                   | T ROC No.                                              | 1176857-V                                           | 48 Days F<br>Expired on: 3<br>Counting months to re | Remaining<br>1-03-2019<br>enew registration. | AF Applic      | ation Form                  |           |
|                           | Company Name ALFATECH SOLUTIO     Last Access 10:02-21 | DN SDN BHD                                          |                                                     |                                              | TI Invoice     |                             |           |
|                           | Certificate No. B-0104                                 | 1600002-01                                          | 🖿 Catego                                            | ry Code                                      | eDaftar System | 2.0                         |           |
|                           | s Expired Date                                         | 31-03-2019                                          |                                                     | y Details                                    | 4 User Ma      | anual                       |           |
|                           | Registration Progress                                  | Company Profile                                     |                                                     | Category Code                                |                | Sales & Service Tax         |           |
|                           | <b>QS</b> Application Approved<br>Status Terkini       | Update<br>Last Update: 08-02-2019<br>Status: Enuble | 9                                                   | Update<br>Total Update: 0<br>Status: Disable |                | Update<br>Status: Fnable    |           |
|                           |                                                        |                                                     |                                                     |                                              |                |                             |           |

25. Update new password and click button

|   | Username           | 1176857-V                    |   |
|---|--------------------|------------------------------|---|
|   | Password *         |                              | ۲ |
|   | Confirm Password * | (Minimum password length: 8) |   |
|   |                    |                              | ۲ |
|   |                    | (Minimum password length: 8) |   |
| Ľ |                    |                              |   |
| C | ancel Save         |                              |   |